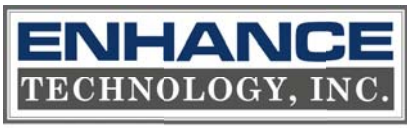

Where Storage Begins

TS2060 SS -UG v.1.1

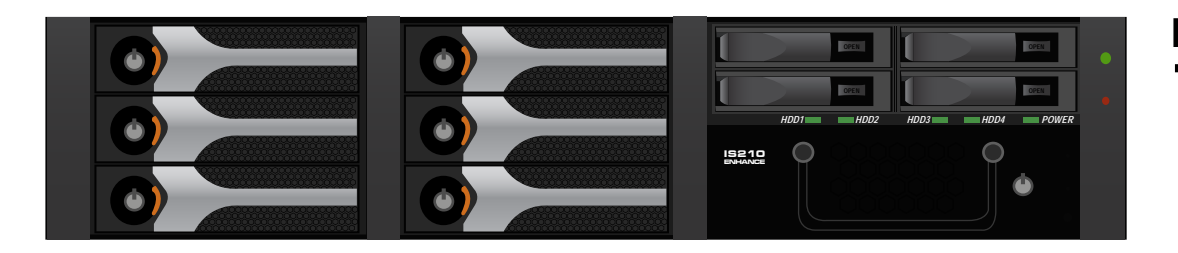

# TS2060 SS

2U 6-disk SAS Storage RAID Array for D2D/D2D2T Backup

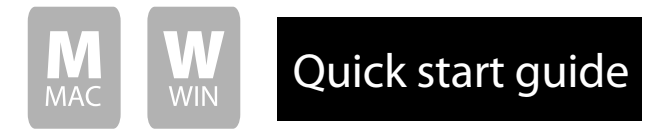

© Copyright 2009. Enhance Technology, Inc. Proudly Assembled in the U.S.A.

## Quick start guide

OPEN

OPEN

Φ

14

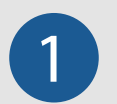

#### Welcome

Thank you for choosing Enhance Technology

Thank you for buying Enhance Technology TS2060 Series, the ultimate D2D/D2D2T All-in-One backup storage solution designed for high-impact and high-volume real-time data backup and offline archive storage needs.

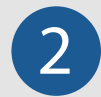

#### What is in the box?

Carefully unpack your TS2060 storage system, and inventory the accessories according to your model type.

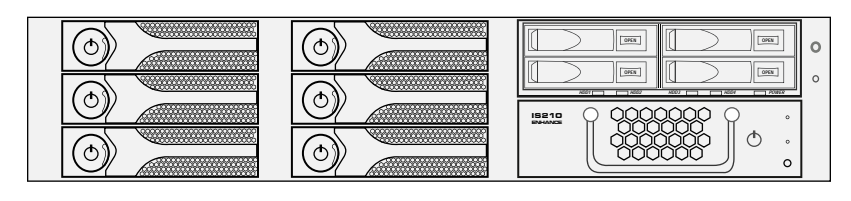

0

0

Qty 1 - TS2060 Array with IS210 5.2" HDD Enclosure (optional) & Q14 4x2.5" HDD Enclosure (optional) Installed

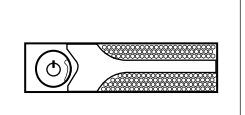

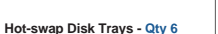

Rack-ear Mounting Kit - Qty 2

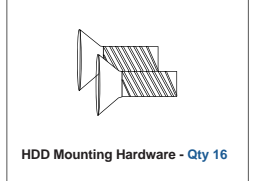

3

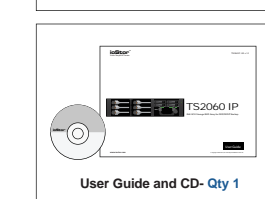

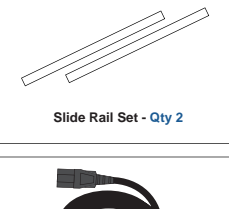

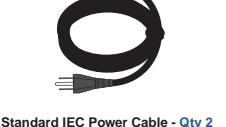

#### Unpack your TS2060

Unpack all components including the HDD mounting screws, key sets and cables. If you are missing any of the items mentioned above, please contact your dealer or contact Enhance Technology at www.enhance-tech.com.

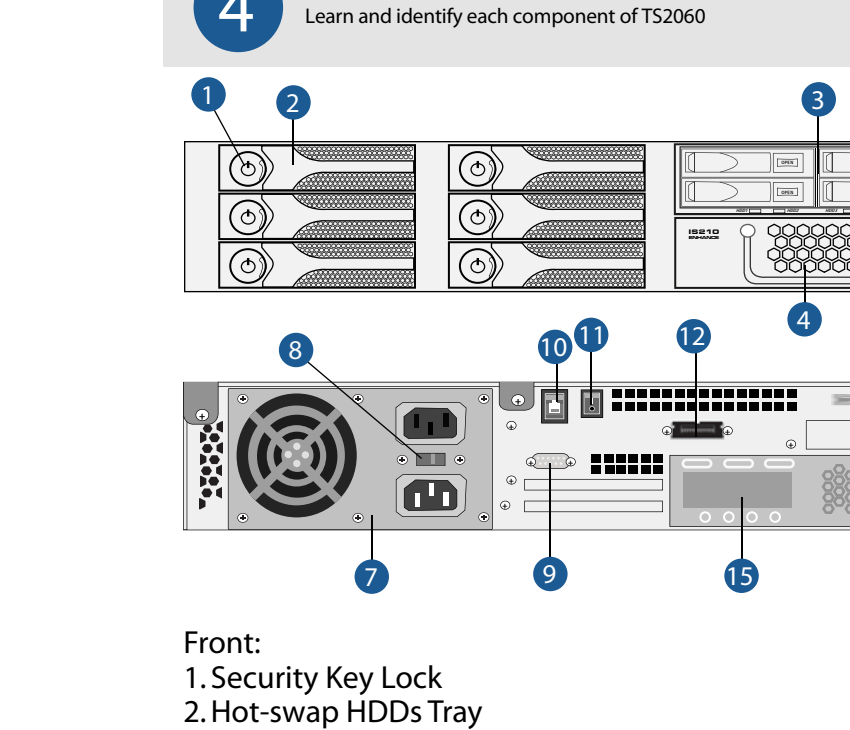

3.Q14 4x2.5" Removable HDDs Enclosure (optional)

**Understanding your TS2060** 

4. IS210 5.2" Removable HDDs Enclosure (optional)

5. Power LED

6. Alarm Mute Button

Rear:

7. ATX PS2 Power Supply
8. Auto Power Switch
9. RS232 VT100 ANSI Terminal Emulation
10. Web GUI Management Console
11. Power Switch
12. SFF8470 SAS Port
13. eSATA Ports for IS210 and Q14
14. RAID Controller
15. RAID Controller LED

## Quick start guide

### 4

#### **Disk Installation**

If your system was purchased with capacity, please skip this section and immediately go to next section. If your system was purchased without disks, install each disk into the provided disk trays and fasten using the supplied hdd screws. Do not use any other mounting screws other than the ones provided with your system. System or disk damage may occur if using non-approved mounting hardware.

#### Hard Disk

5

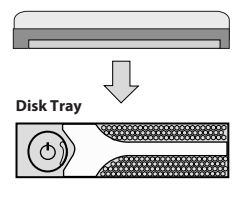

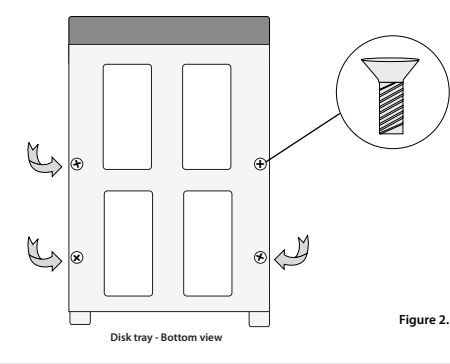

#### Disk Installation for Q14

Figure 1.

If your system was purchased without Q14, please skip this section and immediately go to next section. If your system was purchased with Q14, install each disk into the provided disk trays and fasten using the supplied hdd screws. Do not use any other mounting screws other than the ones provided with your system. System or disk damage may occur if using non-approved mounting hardware.

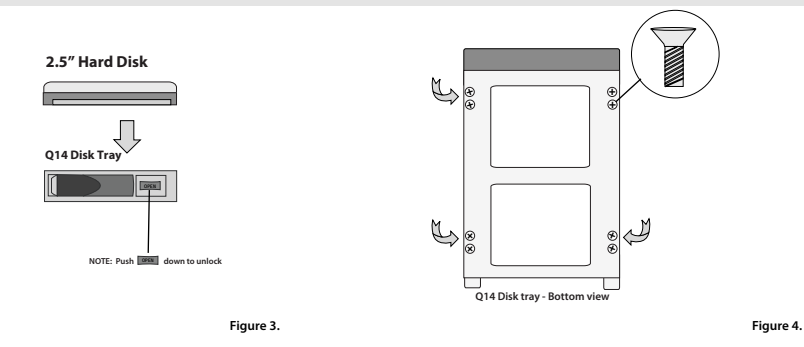

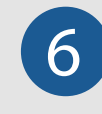

#### **Disk Installation for IS210**

If your system was purchased without IS210, please skip this section and immediately go to next section. If your system was purchased with IS210, install disk into the provided disk trays and fasten using the supplied hdd screws. Do not use any other mounting screws other than the ones provided with your system. System or disk damage may occur if using non-approved mounting hardware.

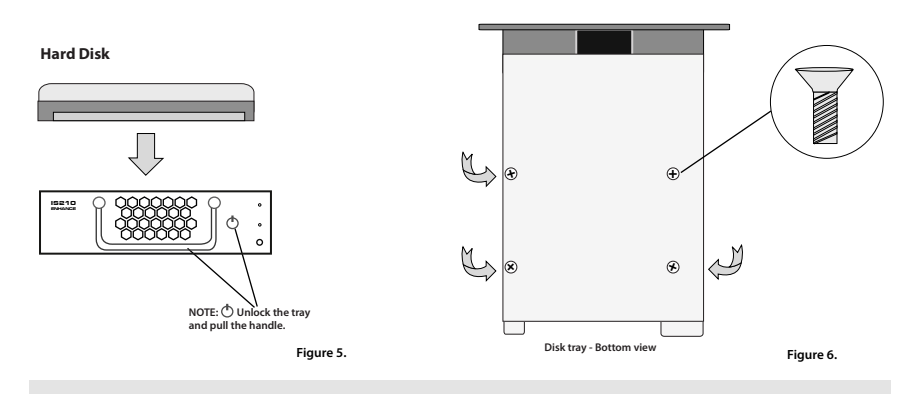

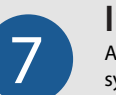

#### **Insert Disk Module**

After fastening each disk, insert the disk trays in the open disk bay on your system, Q14 and IS210. For added security, your system is equipped with locking disk bays to prevent accidental or malicious disk removal.

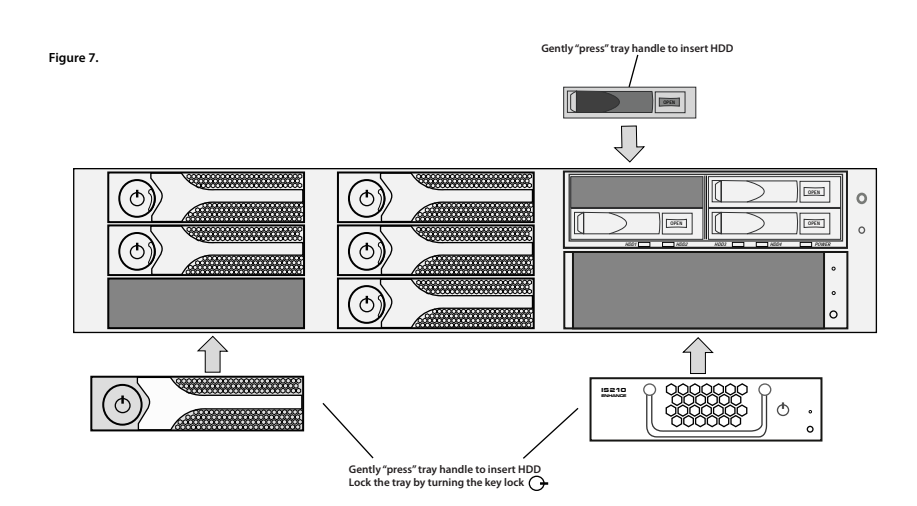

### Quick start guide

## 8

#### **HBA Installation**

Your TS2060 SS features a Hardware RAID architecture. This provides the best support for a wide range of host bus adapters (HBAs). Always follow your HBA installation procedure to ensure proper operation.

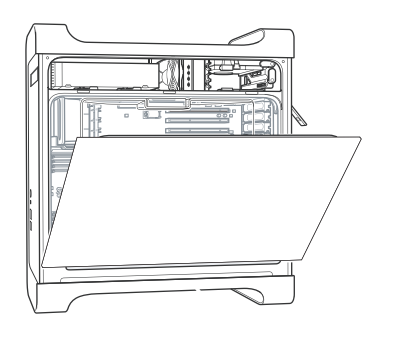

1. Touch the metal PCI slot covers on the back of your computer to discharge any static electricity.

2. Unplug ALL cables from your computer, and remove the side access panel according to your system type.

3. Apple G5 users must first remove the deflector cover and place it on a clean, safe surface.

**NOTE:** Remember to replace the air deflector after you have finished installing your HBA.

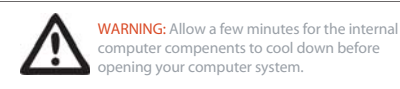

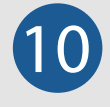

#### **SAS Interface Overview**

Introduction to SAS SFF8470 to SFF8088 Cable Types

Your TS2060 SS is equipped with industry standard SFF8470 SAS interface port. The correct cable type is detirmined by the HBA or RAID controller you have seleceted. Usually, on the storage-end the type of connector is SFF8470 and on the host-end HBA, the type of connector is SFF8088.

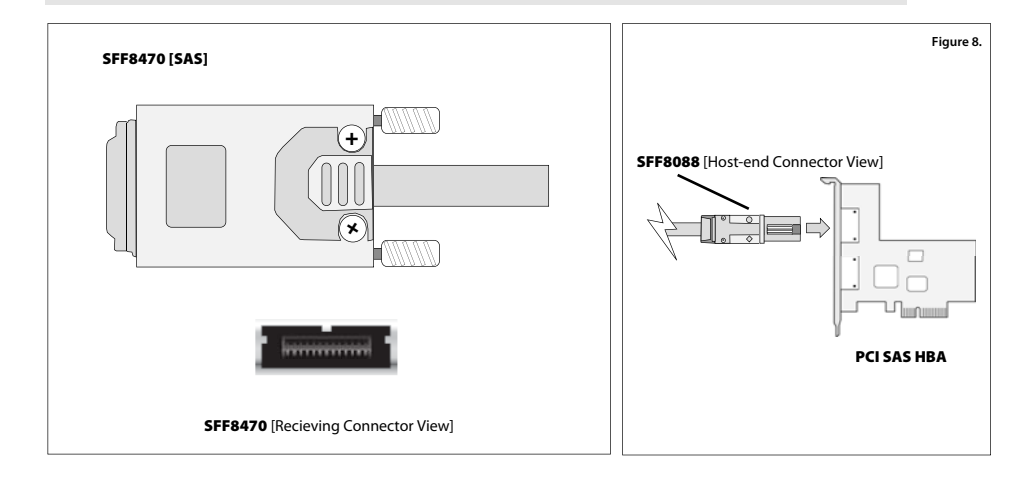

### 9

#### HBA Installation - Cont'd

Please follow your HBA driver installation notes to ensure operation & hassle free configuration.

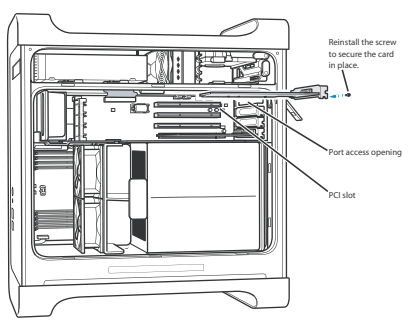

1. Remove the PCI slot cover plate from an available PCI slot. Consult your HBA or video capture card for recommended slot postions.

2. Install & secure your PCI controller card into the slot and firmly press the card into place.

3. Close and replace the system panel.

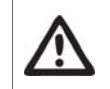

WARNING: To minimize the chance of electrical shock, always follow proper saftey rules when working with electrical components.

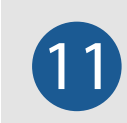

#### **Connecting Your TS2060 - Cable Connections**

Ensure that the connector is properly secured & fastned. Most commom issues are related to poor cable connection. Do not force connector into place.

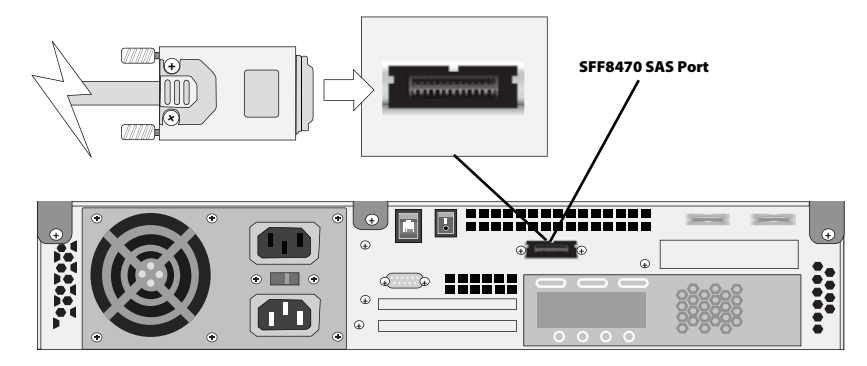

Figure 9.

## Quick start guide

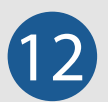

#### Connecting Your TS2060 - Cable Connections - Cont'd

Ensure that all of the connectors are properly secured & fastned. Most commom issues are related to poor cable connection. Do not force connector into place.

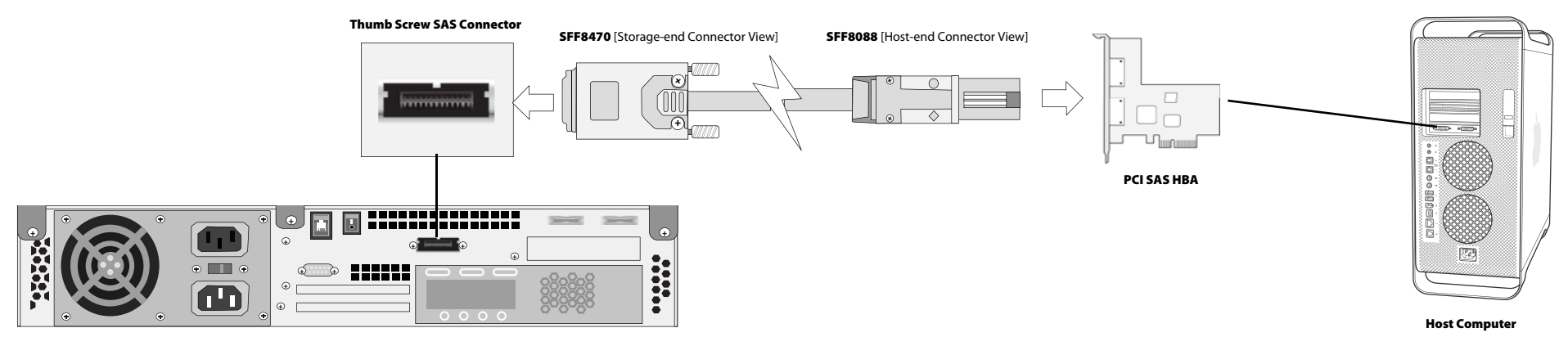

Figure 10.

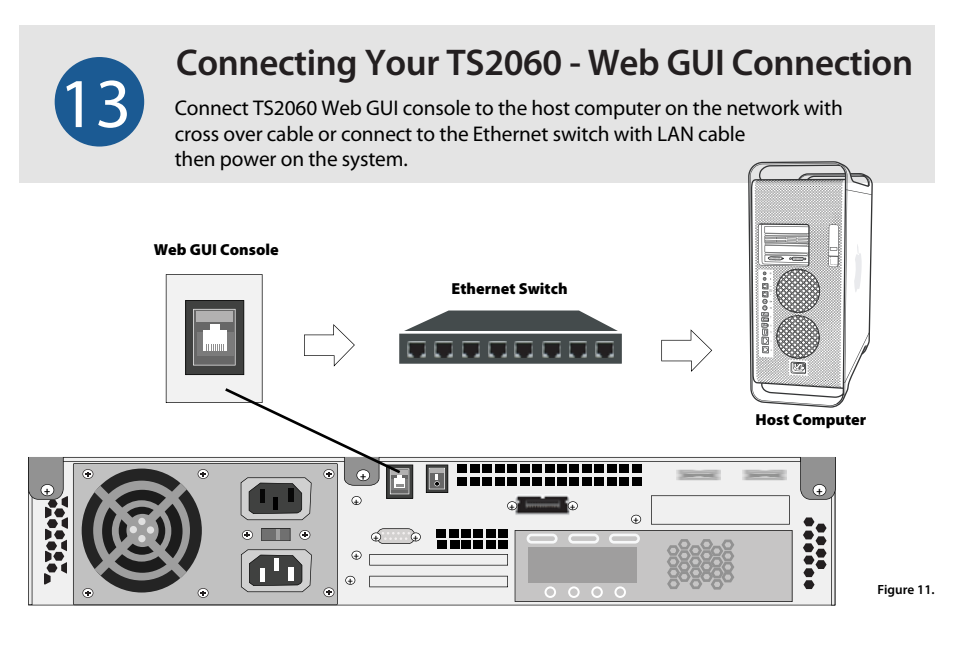

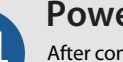

#### Power On

After connecting both data and Web GUI cables to your system and host computer, power-on your TS2060 first, then power-on your host computer. Your array is now ready for RAID configuration in the Web GUI.

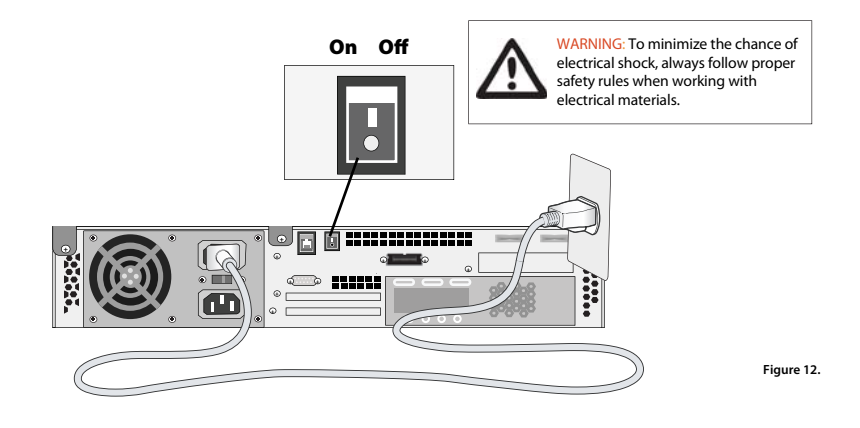

### Quick start guide

| 1 | 5             |
|---|---------------|
|   | $\mathcal{I}$ |
|   |               |

#### **Preparing TS2060 for Configuration**

After power-on, the power LED and hard disks LEDs will light up and your TS2060 will display a message showing the system is booting then change to Initializing mode for few seconds to check the system.

| System Booting |          |
|----------------|----------|
| 0000           | - 0-0-0- |

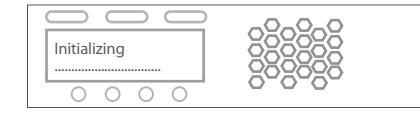

2. RAID controller is initializing the system to check the hardware connection and memory. This is NOT initializing for the hard disks.

the system IP address on the LCD screen.

3. The system has booted up successfully and showing

Now you can login Web GUI to create a RAID Array for

1. System is booting up when turn on the power.

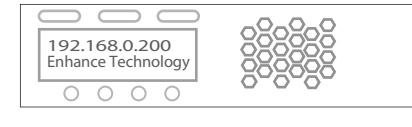

Figure 13.

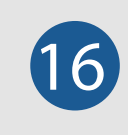

#### Login Web GUI

To access Web GUI utility, lanuch the web browser on your computer and enter the TS2060's IP address in the address field. Login Name: admin Password: 1234

your TS2060

#### Web GUI Sreen View

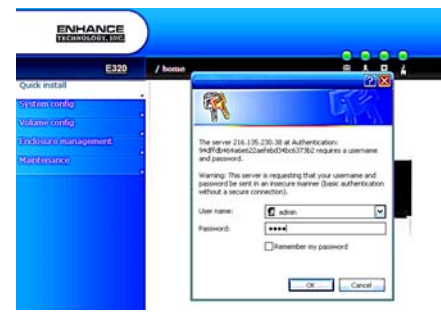

**NOTE:** By default, the Web GUI's network connection type is set to **Automatic configuration - DHCP**, which should be kept only if your network supports DHCP or you are connecting through a dynamic IP address.

The TS2060's IP address should be seen on the screen of the controller. By default the IP address is **192.168.0.200** 

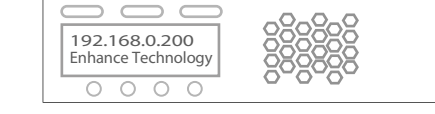

If you are required to use a permanent IP address, you need to set a static IP address for the system. (Please refer to User Manual CD for detail infomation)

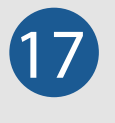

#### **Create a RAID Array**

You will be using the Quick Install function in the Web GUI to create a RAID and User Data Volume for your TS2060.

NOTE: The Quick Install function is designed for set up a single RAID level with a single User Data Volume. If you want to configurate your system with multiple RAID levels with multiple User Data Volumes please learn from system User Manual CD for complete instructions.

|                      |                                                                        | 0 | 0 | 0 | 0         |
|----------------------|------------------------------------------------------------------------|---|---|---|-----------|
| / Quick install / St | ep1                                                                    | 8 | 8 | B | 4         |
| RAID level :         | - RAID 0 ( 222 GB ) - 🔽                                                |   |   |   |           |
| headharanna          | - RAID 0 ( 222 GB ) -                                                  | _ |   |   |           |
|                      | - RAID 1 ( 55 GB ) -<br>- RAID 3 ( 165 GB ) -<br>- RAID 5 ( 165 GB ) - |   |   |   | Next >> • |
|                      | -RAID 6 (111 GB) -                                                     |   | _ | _ |           |

Step 1: Select Quick Install then choose the RAID Level desired. After choosing the RAID level, click NEXT.

|                         |         |          | 0  |     | 0 |         |  |
|-------------------------|---------|----------|----|-----|---|---------|--|
| / Quick install / Step2 |         |          | 60 | \$  | 8 | 4       |  |
| Volume size (GB) :      | 222     |          |    |     |   |         |  |
| Bus :                   | -1-*    |          |    |     |   |         |  |
| SCSI 10 :               | -0- 💌   |          |    |     |   |         |  |
| LUN :                   | - 0 - 💌 |          |    |     |   |         |  |
|                         |         | c c Back |    | 811 | 0 | Next >> |  |

Step 2: In this step, the volume can be customized as needed. Volume size, Bus ID, SCSI ID, and LUN can be assigned specified numbers to be attributed to the volume. The maximum volume size is shown as default. The volume can only be less or equal to the number shown. By default, the Bus ID, SCSI ID, and LUN are set at 0. Click NEXT after desired volume size and IDs are set.

| / Quick install / Step3 |     |         | 5 | 8.4     |  |
|-------------------------|-----|---------|---|---------|--|
| Create RAID 0           |     |         |   |         |  |
| Volume size<br>(GB) :   | 222 |         |   |         |  |
| Bus :                   | 1   |         |   |         |  |
| SCSI ID :               | 0   |         |   |         |  |
| LUN :                   | 0   |         |   |         |  |
|                         |     |         |   |         |  |
|                         |     | << Back | • | Confirm |  |

Step 3: Confirm if all the setting are correct then click Confirm to finish the setup.

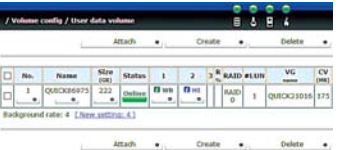

Done: A summary page with the User data volume will be shown: A RAID 0 user data volume with the UDV name "QUICK86975", named by the system itself, with the total available volume size 222GB.

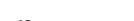

Figure 15.

**NOTE:** Depending on the capacity of your system. The RAID array initialization process may take several minutes. Please allow plenty of time for this process. Never turn off your TS2060 while initializing the array.

Figure 14.

### Quick start guide

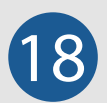

#### **Format Volume for Windows OS**

Please refer to your computer's documentation for detailed information on formatting and preparing volumes for use

#### To format the drive for Windows OS

- 1. Click on Control Panel, Performance and Maintenance, Administrative Tools.
- 2. Click on the Computer Management icon.
- 3. Click on the Disk Management Icon.
- 4. Right click on the new drive's icon in the right hand window
- 5. Select the Format option, click yes in warning window.
- 6. Type a name for the drive under volume label.
- 7. Select perform quick format option.
- 8. Click OK in format warning box.
- 9. The drive will be formatted and available in My Computer and Windows Explorer.

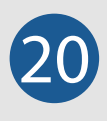

#### Troubleshooting

This section covers some common support questions. If you are experiencing an urgent issue, please contact your dealer or call 1-562-777-3488 ex 119.

#### **Connection Problems:**

Always double check for loose cable connections or improperly seated disks if you experience problems where a disk or volume does not appear in your computer, or you recieve an error message stating a disk missing when you have the drives configured as a RAID set.

- 1. Disconnect the data cables and reconnect each cable one at a time, ensuring each connector is screwed in securely on your system.
- 2. Make sure the connector is properly secured on your HBA.
- Check your TS2060 IP's drive presence LEDs, located on the front panel of the system. If the LEDs are not lit, remove the disk and reinsert the disk module.

If the problem persists, please contact your dealer or contact Enhance's support department at support@enhance-tech.com

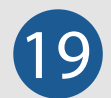

#### Format Volume for Mac OS

Please refer to your computer's documentation for detailed information on formatting and preparing volumes for use

#### To format the drive for Mac OS

- 1. Go to the Applications folder on your system hard drive.
- 2. Open the Utilities folder.
- 3. Double click on the Disk Utility Program.
- 4. Find the drive in the left hand window and select the drive.
- 5. Click on the Partition tab.
- 6. Under Volume Scheme select 1 Partition
- 7. Type a name for the drive in the box provided.
- 8. Select Mac OS extended under the format options.
- 9. Click on Partition in the Partition dialog box.
- 10. The drive will be formatted and mounted on the desktop.

TS2060 SS | SAS Storage Array for D2D/D2D2T Backup

#### Two (2) Year Limited Warranty

#### WARRANTY COVERAGE

Enhance Technology's warranty obligations are limited to the terms set forth below:

Enhance Technology, as defined below, warrants this Enhance Technology-branded hardware product against defects in materials and workmanship under normal use for a period of TWO (2) YEARS from the date of retail purchase by the original end-user purchaser ('Warranty Period''). If a hardware defect arises and a valid claim is received within the Warranty Period', at it is option, Enhance Technology will either (1) repair the hardware defect at no charge, using new or refurbished replacement parts, or (2) exchange the product with a product that is new or which has been manufactured from new or serviceable used parts and is at least functionally equivalent to the original product. Enhance Technology may request that you replace defective parts with new or refurbished user-installable parts that Enhance Technology provides in fulfillment of its warranty obligation. A replace ment product or part, including a user -installable part that has been installed in accordance with instructions provided by Enhance Technology, assumes the remaining warranty of the original product or niety (90) days from the date of replacement or repair, whichever provides longer coverage for you. When a product or part is exchanged, any replacement item becomes your property and the replaced item becomes Enhance Technology is property. Parts provided by Enhance Technology in fulfillment of its warranty obligation must be used in products for which warranty service is claimed. When a refund is given, the product for which the refund is provided must be returned to Enhance Technology and becomes Enhance Technology for property.

#### EXCLUSIONS AND LIMITATIONS

This Limited Warranty applies only to hardware products manufactured by or for Enhance Technology that can be identified by the "Enhance Technology" trademark, trade name, or logo affixed to them. The Limited Warranty does not apply to any non-Enhance Technology hardware products or any software, even if packaged or sold with Enhance Technology hardware. Manufacturers, suppliers, or publishers, other than Enhance Technology, may provide their own warranties to the end user purchaser, but Enhance Technology, in so far as permitted by law, provides their products "as is". Software distributed by Enhance Technology with or without the Enhance Technology brand name (including, but not limited to system software) is not covered under this Limited Warranty. Refer to the licensing agreement accompanying the software for details of your rights with respect to its use.

Enhance Technology does not warrant that the operation of the product will be uninterrupted or error-free. Enhance Technology is not responsible for damage arising from failure to follow instructions relating to the product's use.

This warranty does not apply: (a) to damage caused by use with non-Enhance Technology products: (b) to damage caused by accident, abuse, misuse, flood, fire, earthquake or other external causes; (d to damage caused by operating the product outside the permitted or intended uses described by Enhance Technology; (d) to damage caused by service (including upgrades and expansions) performed by anyone who is not a representative of Enhance Technology or an Enhance Technology Authorized Service Provider; (e) to a product or part that has been modified to significantly alter functionality or capability without the written permission of Enhance Technology; (fl to consumable parts, such as batteries, unless damage has occurred due to a defect in materials or workmanship; or [g] if any Enhance Technology serial number has been removed or defaced.

TO THE EXTENT PERMITTED BY LAW, THIS WARRANTY AND REMEDIES SET FORTH ABOVE ARE EXCLUSIVE AND IN LIEU OF ALL OTHER WARRANTIES, REMEDIES AND CONDITIONS, WHETHER ORAL OR WRITTEN, STATUTORY, EXPRESS OR IMPLIED. AS PERMITTED BY APPLICABLE LAW, ENHANCE TECHNOLOGY SPECIFICALLY DISCLAIMS ANY AND ALL STATUTORY OR IMPLIED WARRANTIES, INCLUDING, WITHOUT LIMITATION, WARRANTIES OF MERCHANTABILITY. FITNESS FOR A PARTICULAR PURPOSE AND WARRANTIES AGAINST HIDDEN OR LATENT DEFECTS. IF ENHANCE TECHNOLOGY CANNOT LAWFULLY DISCLAIM STATUTORY OR IMPLIED WARRANTIES THEN TO THE EXTENT PERMITTED BY LAW, ALL SUCH WARRANTIES SHALL BE LIMITED IN DURATION TO THE DURATION OF THIS EXPRESS WARRANTY AND TO REPAIR OR REPLACEMENT SERVICE AS DETERMINED BY ENHANCE TECHNOLOGY IN ITS SOLE DISCRETION. No Enhance Technology reseller, agent. or employee is authorized to make any modification, extension, or addition to this warranty.

EXCEPT AS PROVIDED IN THIS WARRANTY AND TO THE EXTENT PERMITTED BY LAW, ENHANCE TECHNOLOGY IS NOT RESPONSIBLE FOR DIRECT, SPECIAL, INCIDENTAL OR CONSEQUENTIAL DAMAGES RESULTING FROM ANY BREACH OF WARRANTY OR CONDITION, OR UNDER ANY OTHER LEGAL THEORY, INCLUDING BUT NOT LIMITED TO LOSS OF USE, LOSS OF REVENUE; LOSS OF ACTUAL OR ANTICIPATED PROFITS (INCLUDING LOSS OF PROFITS ON CONTRACTS); LOSS OF THE USE OF MONEY; LOSS OF ANTICIPATE DATA; OR ANY INDIRECT OR CONSEQUENTIAL LOSS OF GOODWILL: LOSS OF REPUTATION; LOSS OF, DAMAGETO OR CORRUPTION OF DATA; OR ANY INDIRECT OR CONSEQUENTIAL LOSS OR DAMAGE HOWSDEVER CAUSED INCLUDING THE REPLACEMENT OF EQUIPMENT AND PROPERTY, ANY COSTS OF RECOVERING, PROGRAMMING, OR REPRODUCING ANY PROGRAM OR DATA STORED ON THE PROBLUCT. THE FOREGOING LIMITATION SHALL NOT APPLY TO DEATH OR PERSONAL INJURY CLAIMS. ENHANCE TECHNOLOGY DISCLAIMS ANY REPRESENTATION THAIL BE ABLE TO REPAIR ANY PRODUCT UNDER THIS WARRANTY OR MAKE A PRODUCT EXCHANGE WITHOUT RISK TO OR LOSS OF DATA.

#### CONSUMER PROTECTION LAWS

FOR CONSUMERS WHO ARE COVERED BY CONSUMER PROTECTION LAWS OR REGULATIONS IN THEIR COUNTRY OF PURCHASE OR, IF DIFFERENT, THEIR COUNTRY OF RESIDENCE. THE BENEFITS CONFERRED BY THIS WARRANTY ARE IN ADDITION TO ALL RIGHTS AND REMEDIES CONVEYED BY SUCH CONSUMER PROTECTION LAWS AND REGULATIONS. Some countries, states and provinces do not allow the exclusion or limitation of incidental or consequential damages or exclusions or limitations on the duration of implied warranties or conditions, so the above limitations or exclusions may not apply to you. This warranty gives you specific legal rights, and you may also have other rights that vary by country, state or province.

This Limited Warranty is governed by and construed under the laws of the country in which the product purchase took place. Enhance Technology, the warrantor under this Limited Warranty, is identified at the end of this document according to the country or region in which the product purchase took place.

#### ENHANCE TECHNOLOGY, iNC

© 2009 Enhance Technology, Inc. All rights reserved.

Under the copyright laws, this manual may not be copied, in whole or in part, without the written consent of Enhance Technology, Inc.

Every effort has been made to ensure that the information in this manual is accurate. Enhance Technology is not responsible for printing or clerical errors.

Enhance Technology, Inc. 12221 Florence Ave. Santa Fe Springs, CA 90670 (562) 777-3488 www.enhance-tech.com